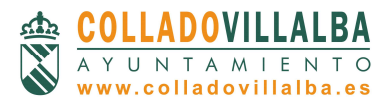

Centro de Iniciativas Municipales c/ Rincón de las Eras 10 (Barrio de Los Valles) 28400 Collado Villalba - Madrid T. 912 79 51 51 F. 918 49 38 17

Email. villalbaemplea@ayto-colladovillalba.org

TEOS

# PORTAL DEL EMPLEADO DEL AYUNTAMIENTO DE COLLADO VILLALBA DOCUMENTO N°2 Instrucciones para la descarga de la nómina Paso n°1 Acceso al Portal: http://www.colladovillalba.es Menú horizontal "Empleados"

| 😢 👻 🤹 Ayuntamiento de Collado Vill 🔮 Ayuntamiento de Collado 🗙 | ſ                                                         | 🏠 + 🛐 + 🖃 👼 + Página + Seguridad + Herramientas + 🕢 + |  |  |
|----------------------------------------------------------------|-----------------------------------------------------------|-------------------------------------------------------|--|--|
| <u>cta</u>                                                     | ) inicio   Maps wéb   Contacto   Enviar página   Imprimir |                                                       |  |  |
| X COLLADOVILLALBA                                              |                                                           | Buscar                                                |  |  |
| Actualidad Ayuntamiento                                        | Serv. municipales   Trámites   Tu municipio   Mul         | timedia Empleados                                     |  |  |
|                                                                |                                                           |                                                       |  |  |
| L'Iltimac notici                                               | CollABOVILLALBA                                           | → Trámites                                            |  |  |
| Olumas notici                                                  |                                                           | Carpeta ciudadana Incidencias vía pública             |  |  |
| Hospital                                                       |                                                           | Registro telemático                                   |  |  |
| Ampliado                                                       |                                                           | Volante de empadronamiento                            |  |  |

## Paso n°2

Identificación inicial de usuario y contraseña. Si se ha cambiado la clave (Documento de ayuda n° 1) se debe acceder con la nueva contraseña. De lo contrario, por defecto se ha configurado el n° de DNI completo con la letra en mayúsculas (8 números más la letra).

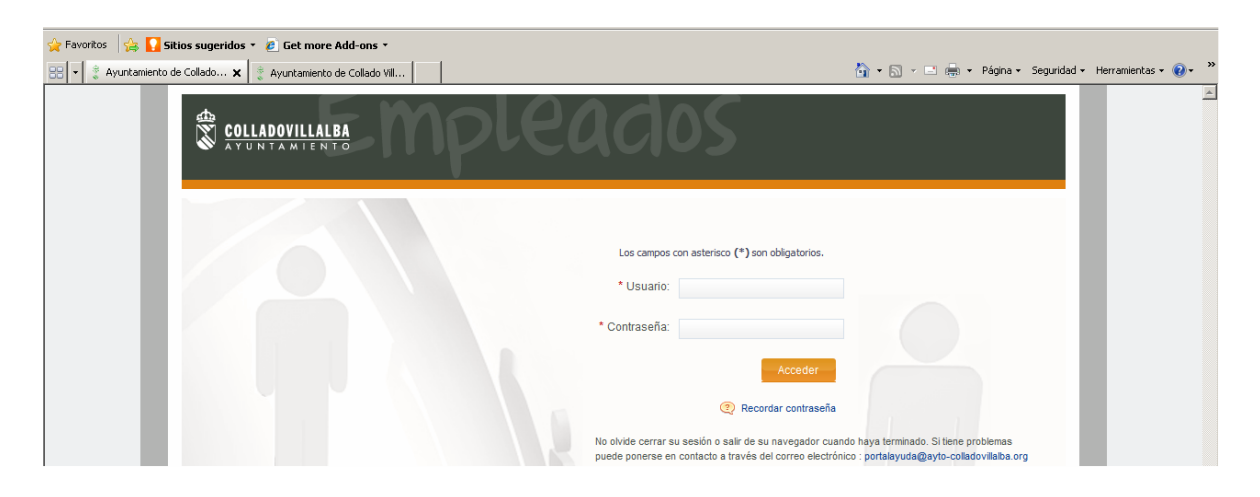

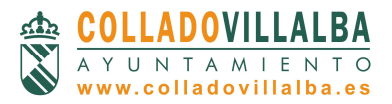

Centro de Iniciativas Municipales c/ Rincón de las Eras 10 (Barrio de Los Valles) 28400 Collado Villalba - Madrid T. 912 79 51 51 F. 918 49 38 17 Email. <u>villalbaemplea@ayto-colladovillalba.org</u>

# Paso n°3

Acceso a Gestiones Online (click en la imagen)

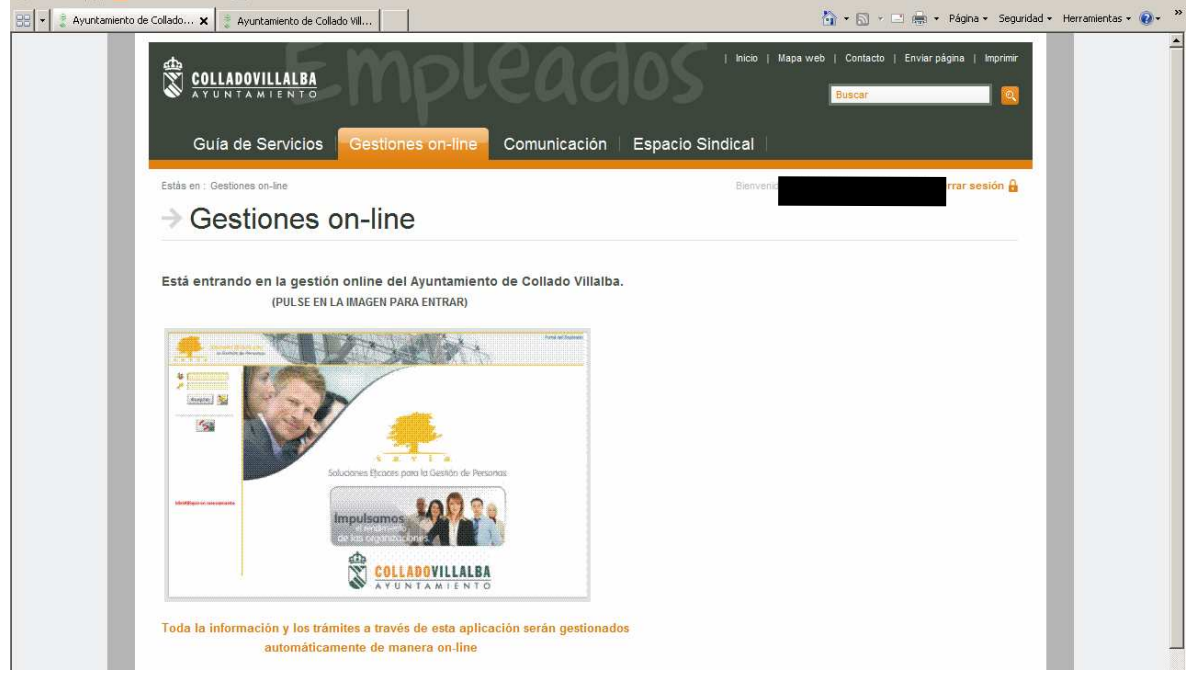

# Paso n°4

Identificación para las gestiones online (procedimiento de seguridad).

Se debe introducir de nuevo el usuario y contraseña del Portal del Empleado (nueva contraseña si se ha cambiado. De lo contrario DNI por defecto).

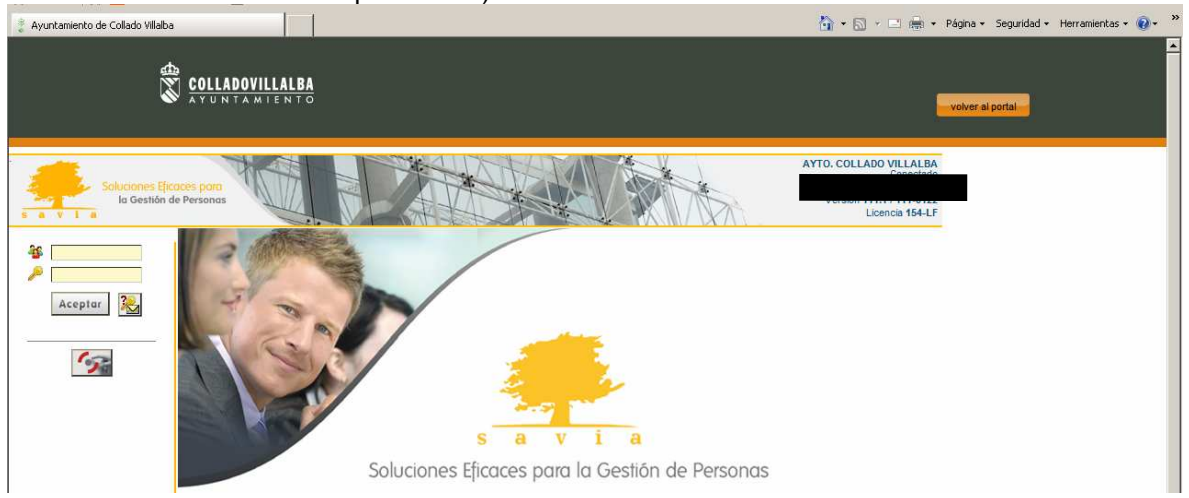

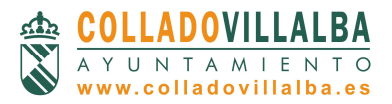

Centro de Iniciativas Municipales c/ Rincón de las Eras 10 (Barrio de Los Valles) 28400 Collado Villalba - Madrid T. 912 79 51 51 F. 918 49 38 17 Email. <u>villalbaemplea@ayto-colladovillalba.org</u>

# Paso n°5

### Información de las gestiones online

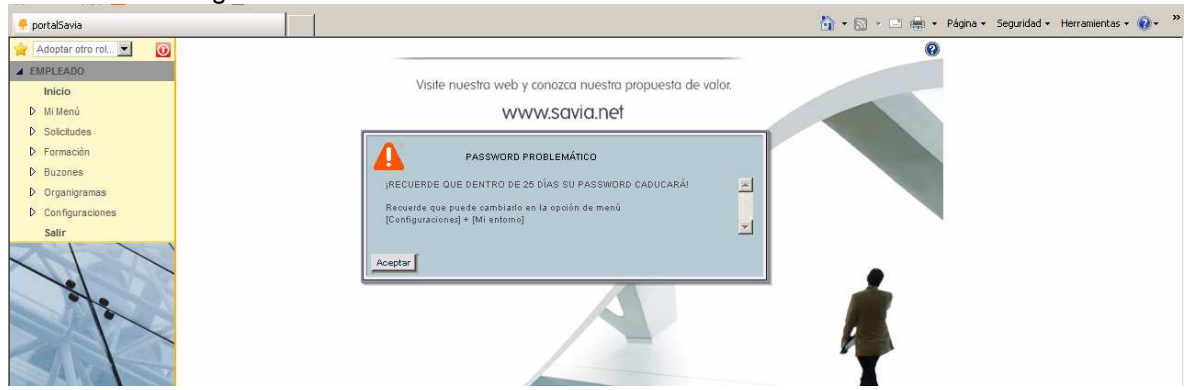

#### Paso n°6

Acceso a Nóminas desde Mi Menú/Mis Datos/Nóminas del menú vertical.

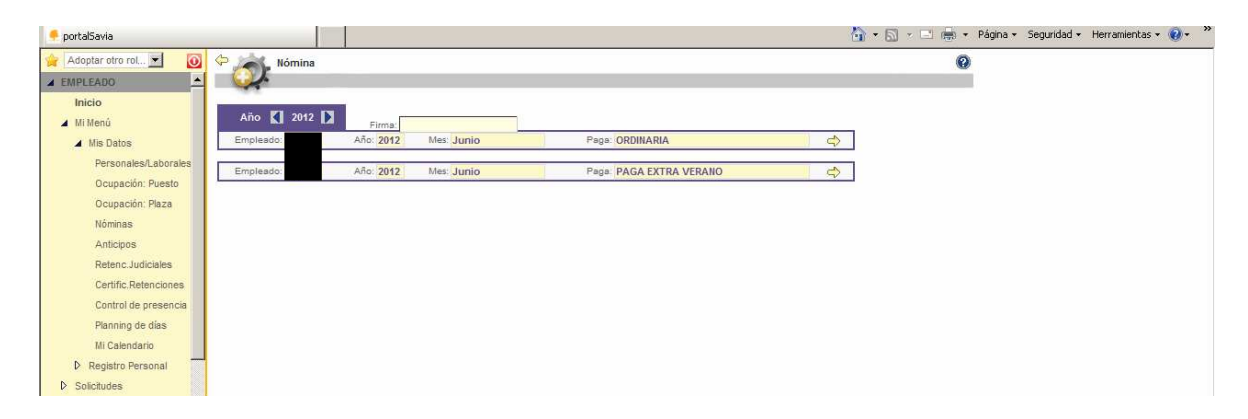

Para acceder a la información de cada nómina es necesario introducir la clave de firma (la nueva gestionada personalmente según Documento informativo n°1 o en su defecto el DNI).

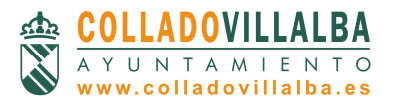

Centro de Iniciativas Municipales c/ Rincón de las Eras 10 (Barrio de Los Valles) 28400 Collado Villalba - Madrid T. 912 79 51 51 F. 918 49 38 17 Email. <u>villalbaemplea@ayto-colladovillalba.org</u>

# Paso n°7

Seleccionar la nómina que corresponda (pinchar sobre la flecha de la derecha en cada fila). La visualización es la siguiente:

| 🔶 portalSavia          |                             |                      |                       |                    |                                                                                                    | <mark>}</mark> • ⋒ • <b>=</b> ⊕ • | Página • Seguridad • Herramientas • 🕡 • 🏾 » |
|------------------------|-----------------------------|----------------------|-----------------------|--------------------|----------------------------------------------------------------------------------------------------|-----------------------------------|---------------------------------------------|
| 🙀 Adoptar otro rol 💌 🔯 | 🗘 🝂 Nómina                  |                      |                       |                    |                                                                                                    | 0                                 |                                             |
| 🔺 EMPLEADO             |                             |                      |                       |                    |                                                                                                    |                                   |                                             |
| Inicio                 | Emploado: 407 Manifes       | 6 Miles 2042         |                       |                    |                                                                                                    | Deelte en DDE                     | 1                                           |
| 🔺 Mi Menú              | Empleado, 407 Versión.      | Ano. 2012            | 1105. N 0 M           |                    |                                                                                                    | Koubo en Por                      |                                             |
| Mis Datos              |                             |                      |                       |                    |                                                                                                    |                                   | _                                           |
| Personales/Laborales   | 1 SUELDO BASE               | Descripci            | on del Concepto       |                    |                                                                                                    |                                   |                                             |
| Ocupación: Puesto      | 2 TRIENIOS                  |                      |                       |                    |                                                                                                    |                                   |                                             |
| Ocupación: Plaza       | 57 PLUS CONVENIO            |                      |                       |                    |                                                                                                    |                                   |                                             |
| Nóminas                | 63 CPTO.PUESTO TRA          | 3AJO                 |                       |                    |                                                                                                    | /                                 |                                             |
| Anticipos              | 962 RETENCION A CUEN        | FA IRPF              |                       |                    | Contraction of the local division of the local division of the loc | /                                 |                                             |
| Retenc Judiciales      |                             |                      |                       | 10                 | uido                                                                                                    | /                                 |                                             |
| Certific.Retenciones   | <u></u>                     |                      |                       | Liq                |                                                                                                    |                                   |                                             |
| Control de presencia   |                             | 2 02 4               | 12 11 11              |                    |                                                                                                    |                                   |                                             |
| Planning de días       | SEGURIDAD SOCIAL            | Remuneración mensual | Prorrata pagas extras | Base de cotización | % Retención                                                                                                    | A retener                         |                                             |
| Mi Calendario          | Contingencias generales     |                      |                       |                    | /                                                                                                    |                                   |                                             |
| Registro Personal      | Contingencias profesionales |                      |                       |                    |                                                                                                    |                                   |                                             |
| Solicitudes            | Horas extras                |                      |                       |                    |                                                                                                    |                                   |                                             |
| Formación              | TOTAL                       |                      |                       |                    |                                                                                                    |                                   |                                             |
| Cursos aportados       |                             |                      |                       |                    | /                                                                                                    |                                   |                                             |
| Cursos realizados      | IRPE                        | Base de tributación  | % Retención           | /                  |                                                                                                    |                                   |                                             |
| Plan de formación      |                             |                      |                       | /                  |                                                                                                    |                                   |                                             |

Existe la posibilidad de descargar el recibo en formato pdf.

## Paso nº8

Para terminar el proceso se deberá pulsar el botón "Grabar" y salir de la aplicación.

Para aclarar cualquier duda se deberá contactar con Alcaldía en javier.casado@ayto-colladovillalba.org